## Partner adatok karbantartása

 Az Országos Szakrendszeri Információs Rendszer Kémiai Biztonsági Szakrendszere (OSZIR-KBIR) a <u>www.antsz.hu</u> weboldalról érhető el. A portál jobb felső sarkában található bejelentkezési ablakban kell megadni a regisztráció során kapott felhasználónevet és jelszót (javasolt a kapott e-mailből kimásolni). Utóbbit az első bejelentkezés után módosíthatja.

| 🕌 💥 🥺                          |                                             | Kapcsolat                    |
|--------------------------------|---------------------------------------------|------------------------------|
| The second                     | 1. L. C. L. L. L.                           | Keresett kifejezés ok.       |
|                                | All and                                     | jyongy_virag                 |
| Állami Népe                    | gészségügyi és Tisztiorvosi Szolgálat       | Jelszavas bejelentkezés v ok |
| HILE CONT                      |                                             |                              |
| 🛛 Főoldal 🔍 Rólunk 🔍 Té        | máink 🔽 Ügyintézés 💽 Partnereinknek 🔽 OSZIR |                              |
|                                | Üdvözöljük az ÁNTSZ portálján!              | 🔊 🖬 🖪 📷                      |
| » Belső elérések               |                                             |                              |
| Kémiai biztonsági szakrendszer | Influenza<br>2015 / 2016 Oltásbiztons       | ság                          |
| 🖅 💑 Országos                   | Cartiaduet                                  |                              |

2. A Kémiai biztonsági szakrendszer-re kattintva a rendszer a böngésző beállításaitól függően egy felugró ablakból lesz elérhető vagy a felugró linkre való kattintással megnyitható.

|                                                                    | Kapcsolat                    |      |
|--------------------------------------------------------------------|------------------------------|------|
|                                                                    | Keresett kifejezés ok        |      |
|                                                                    | Üdvözöljük <u>Notifier</u> ! | GYO  |
| Állami Népegészségügyi és Tisztiorvosi Szolgálat                   | Jelszó módosítása            | DRSM |
|                                                                    |                              | ENC  |
| 🔽 Főoldal 🖸 Rólunk 🔽 Témáink 🔽 Ügyintézés 🔽 Partnereinknek 🔽 OSZIR |                              |      |
| Üdvözöljük az ÁNTSZ portálján!                                     | 🔊 📑 🖻 🔛                      |      |
| Kémiai biztonsági szakrendszer    Influenza    Oltásbiztonság      | Közétkeztetés                |      |
|                                                                    | TWT                          |      |

 Az OSZIR-KBIR szakrendszerbe belépve elsőként a partner adatainak rögzítése szükséges (partner alatt az a cég értendő, aki (vagy akinek a nevében) a bejelentést megteszi(k)). Az adatok megadása a Karbantartás menüpont Partner adatok karbantartása almenüpontban történik (amennyiben arra a korábbiakban még nem került sor).

|          | }       | OSZ<br>Kémi<br>Verzió: | ZIR Rends<br>ai biztonsági s<br>2.0.0 (build 208) | <b>Zer</b><br>zakrendszer |                                                                                           |                                                                                                    |                                                                                                    |                                              |                                                                                                    |
|----------|---------|------------------------|---------------------------------------------------|---------------------------|-------------------------------------------------------------------------------------------|----------------------------------------------------------------------------------------------------|----------------------------------------------------------------------------------------------------|----------------------------------------------|----------------------------------------------------------------------------------------------------|
| Kezdőlap | Bejelen | tés 🔻                  | Nyilvántartás 👻                                   | Engedélyezés 👻            | Jelentések 🔻                                                                              | Karbantartás 🔻                                                                                                    |                                                                                                    | _                                            | _                                                                                                    |
| Kezdőla  | ар      |                        |                                                   | EFER<br>EFER<br>EFER      | Ebben a menüpy<br>veszélyes kever<br>érhetők el.<br>Ebben a mei<br>bejelentés (+ v<br>el. | Partner adatok<br>Partner tétel ad<br>ontban csak a veszé<br>rék bejelentések díj<br>nüpontban csak<br>áltozás) díjának bef | karbantartása<br>atok karbantartás<br><u>ives anvag és a</u><br><u>ának befizetései</u><br><u>a tevékenvség</u><br>izetései érhetők | a<br>Az EFER-<br>fizetési ig<br>Átjelentkezi | IPP-be történő átjelentkezéskor csak a megfelelő EFI<br>éryek láthatóak az EFER-IPP felületén!<br>ezés előtt kérem győződjön meg róla, hogy megfe<br>ik-e át! |
|          |         |                        |                                                   |                           |                                                                                           | Ország                                                                                                    | jos Szak<br>Kémiai I                                                                                                    | mai<br>bizton                                | Információs Rendszer<br>sági szakrendszer                                                                                                    |

4. A cég adatainak megkeresése a **Frissít** gomb használatával történik (külön keresési feltétel megadása nem szükséges). A megjelenített találatot egy kattintással kijelölve, majd a **Megtekint** gomb használatával (vagy dupla kattintással) lehet megnyitni.

| OSZIR<br>Kémiai biz<br>Verzió: 2.0.0 (b | Rendszer<br>tonsági szakrends<br>uild 208) | zer                           |   |                        |                           |                       |            |
|-----------------------------------------|--------------------------------------------|-------------------------------|---|------------------------|---------------------------|-----------------------|------------|
| Kezdőlap Bejelentés 👻 Nyilv             | ántartás 🔻 Jelentése                       | k 🔻 Karbantartás 🔻            |   |                        |                           |                       |            |
| Partner adatok karbantartás             | sa                                         |                               |   |                        |                           |                       |            |
|                                         | Keresési feltételek                        |                               |   |                        |                           |                       |            |
|                                         | Név:                                       |                               |   | Partner típusa:        | [ÖSSZES]                  | -                     |            |
|                                         | Székhely / település:                      | [ÖSSZES]                      | - | Telephely / település: | [ÖSSZES]                  | •                     |            |
|                                         | Okmány típusa:                             | [ÖSSZES]                      | • | Okmányszám:            |                           |                       |            |
|                                         | Születési dátum:                           | ·                             |   | Csak gázmesterek:      |                           |                       |            |
|                                         | Keresés a megszűnt p                       | artnerek között is:           |   | Csak entomológusok:    |                           |                       |            |
|                                         | Csak a külföldi székhe                     | yű partnerek:                 |   | Közös törzs:           |                           |                       |            |
| 1                                       | Frissít                                    |                               |   |                        |                           |                       |            |
| •                                       | Találatok                                  |                               |   |                        |                           |                       |            |
|                                         | 15 👻 sor megjeleni                         | tése                          |   |                        |                           |                       |            |
|                                         | Azon. 🗘 Név                                |                               |   | Székhely               | y cím                     | \$                    | KT állapot |
|                                         | 115824 ORSZ/                               | ÁGOS KÉMIAI BIZTONSÁGI INTÉZE | T | HU-1096 B              | Budapest, NAGYVÁRAD TÉR 2 |                       | Átvett     |
|                                         | <                                          |                               |   |                        |                           |                       | Þ          |
|                                         | Megjelení <u>tve: 1 - 1. ö</u>             | sszesen: 1                    |   |                        |                           | Első Előző 1 Következ |            |
|                                         | Új Megteki                                 | ıt                            |   |                        |                           |                       |            |

5. Az oldal felső részén található **Módosít** gomb használata szerkeszthetővé teszi a cég adatait, melyek kitöltése vagy aktualizálása a következőképpen lehetséges:

| OSZIR<br>Kémiai biz<br>Verzió: 2.0.0 (E | Rendszer<br>ztonsági szakrendszer<br>build 208)                                                     |  |  |  |  |  |  |  |
|-----------------------------------------|----------------------------------------------------------------------------------------------------|--|--|--|--|--|--|--|
| Kezdőlap Bejelentés 🔻 Nyilv             | Kezdőlap Bejelentés 🔻 Nyilvántartás 👻 Jelentések 👻 Karbantartás 👻                                   |  |  |  |  |  |  |  |
| Partner adatok karbantartá              | Partner adatok karbantartása Részletek - ORSZÁGOS KÉMIAI BIZTONSÁGI INTÉZET \star                   |  |  |  |  |  |  |  |
|                                         | Módosít<br>Bortner fé odotoj                                                                        |  |  |  |  |  |  |  |
|                                         | Cég  Költségvetési szerv (intézmény) Egyéni vállalkozó Magánszemély                                 |  |  |  |  |  |  |  |
|                                         | Név: Országos kémiai biztonsági intézet                                                             |  |  |  |  |  |  |  |
|                                         | Titulus: Érvényesség kezdete: 1901.01.01 Érvényesség vége:                                          |  |  |  |  |  |  |  |
|                                         | Cimek Okmányok Elérhetőségek Referenciaszemélyek                                                    |  |  |  |  |  |  |  |
|                                         | Címtípus ♦ Cím ♦ Partner azon. ♦ Partner címtípus ♦ Érv. kezdete ♦ Érv. vége ♦ KT Állapot           |  |  |  |  |  |  |  |
|                                         | Székhely        HU-1096 Budapest, NAGYVÁRAD TÉR 2        1901.01.01        3999.12.31        Átvett |  |  |  |  |  |  |  |
|                                         |                                                                                                    |  |  |  |  |  |  |  |
|                                         | Megjelenítve: 1 - 1, összesen: 1                                                                    |  |  |  |  |  |  |  |
|                                         | Új cím Cím módosítása Cím megtekintése                                                              |  |  |  |  |  |  |  |
|                                         | Bezár                                                                                               |  |  |  |  |  |  |  |

| OSZIR<br>Kémiai biz<br>Verzió: 2.0.0 (b                                     | Rendszer<br>ttonsági szakrendszer<br>wild 208)                                            |                   |                      |                           |                   |            |             | 2  |  |
|-----------------------------------------------------------------------------|-------------------------------------------------------------------------------------------|-------------------|----------------------|---------------------------|-------------------|------------|-------------|----|--|
| azdőlap Bejelentés ▼ Nyilvántartás ▼ Jelentések ▼ Karbantartás ▼            |                                                                                           |                   |                      |                           |                   |            |             |    |  |
| Partner adatok karbantartása Módosítás - ORSZÁGOS KÉMIAI BIZTONSÁGI INTÉZET |                                                                                           |                   |                      |                           |                   |            |             |    |  |
|                                                                             | Partner fő adatai<br>Cég ® Költségvetési szerv (intézmény) Egyéni vállalkozó Magánszemély |                   |                      |                           |                   |            |             |    |  |
|                                                                             | Titulus:                                                                                  |                   | Érvényesség kezdete: | 1901.01.01                | Érvényesség vége: |            |             |    |  |
|                                                                             |                                                                                           |                   | Székhely típu        | sú cím megadása kötelező! |                   |            |             |    |  |
|                                                                             | Címek Okmányo                                                                             | k Elérhetőségek   | Referenciaszemélyek  |                           |                   |            |             |    |  |
|                                                                             | Típus                                                                                     |                   | Adat                 |                           | ≎ Érv. kezd       | lete ≎     | Érv. vége   | \$ |  |
|                                                                             | Telefon                                                                                   |                   | 0614761195           |                           | 2013.02.05        |            |             |    |  |
|                                                                             | Fax                                                                                       |                   | -                    |                           | 2014.07.14        |            |             |    |  |
|                                                                             | Telefon                                                                                   |                   | 0614761227           |                           | 2013.02.05        |            |             |    |  |
|                                                                             | E-mail                                                                                    |                   | okbi@okbi.antsz.hu   |                           | 2013.02.05        |            |             |    |  |
|                                                                             | Megjelenítve: 1 - 5, össze                                                                | sen: 5            |                      |                           |                   | Első Előző | 1 Következő |    |  |
|                                                                             | Új elérhetőség                                                                            | etőség módosítása |                      |                           |                   |            |             |    |  |
|                                                                             | Mentés Mégsem                                                                             |                   |                      |                           |                   |            |             |    |  |

|   | Elérhetőség felvitel / módosítás |                     |   |                      |  |  |  |
|---|----------------------------------|---------------------|---|----------------------|--|--|--|
| ç | Elérhetőség típus:               | [NINCS KIVÁLASZTVA] |   | •                    |  |  |  |
|   | Adat:                            |                     |   | k                    |  |  |  |
|   | Érvényesség:                     | 2017.06.19          | - | 01                   |  |  |  |
|   | Mentés Mégsem                    |                     |   | );<br>);<br>);<br>); |  |  |  |
|   |                                  |                     |   |                      |  |  |  |

## Példa az adatok megadásához:

Az **Új elérhetőség**-re kattintva megadható egy új elérhetőség, melynek a **típusa** lehet e-mail, fax vagy telefon. Az **Adat** mező tartalmazza magát az elérhetőséget.

Az **Érvényesség** mező <u>automatikusan töltődik</u>, kérjük, hogy a dátum ne kerüljön módosításra. Az érvényesség végét szíveskedjenek üresen hagyni.

 <u>Címek:</u> A címek fülön megadhatók és módosíthatók az egyes címek. A székhely és a telephely címek ügyfél általi módosítása nem lehetséges. A székhelyadatok frissítése központilag, hetente történik. Amennyiben a változást pár héten belül nem észleli, módosítási igényét a jogosultsag@nnk.gov.hu email címen tudja kezdeményezni a cég nevének, adószámának és székhelyének megadásával. Telephely cím változás esetén kérjük, szíveskedjen az új címet felvinni a rendszerben, tekintve, hogy a korábban már felvitt telephely cím nem módosítható, mivel ahhoz eljárási cselekmény kapcsolódhat a rendszerben.

Amennyiben tevékenység bejelentést kíván tenni és a székhely cím a telephely címmel megegyezik, úgy a címet telephelyként is külön rögzíteni kell.

- Okmányok: Az okmányok lapfülön az adószám automatikusan feltüntetésre kerül, további okmánytípus megadása nem szükséges.
- <u>Elérhetőségek:</u> A bejelentésben az itt rögzített adatok lesznek kiválaszthatók. A telefonszám, e-mail cím és fax-szám megadása a bejelentés sikeres elmentéséhez kötelező (üresen hagyásuk esetén a bejelentés nem rögzíthető), továbbá az e-mail cím helyes megadása kiemelten fontos a bejelentéssel kapcsolatos automatikus tájékoztató üzenetek (hiánypótlás kérés, nyilvántartásba vétel, törlés) továbbítása érdekében. Abban az esetben, ha nem áll rendelkezésre fax-szám, kérjük, hogy ezt a mezőt akkor is töltse ki a "nincs" szó vagy a " " karakter begépelésével. A telefonszám megadásakor olyan elérhetőséget adjon meg, amelyen a bejelentéssel kapcsolatban információval rendelkező személy elérhető.

Fontos tudni, hogy a *Címek*, *Okmányok* és *Elérhetőségek* lapfülek kitöltése után el kell menteni a beállításokat, majd a sikeres mentést követően a *Módosít* gomb ismételt használatával kell megadni a *Referenciaszemélyek* (Felelős személy) adatait, mely adat rögzítése szintén a *Mentés* gombbal véglegesíthető.

## Hasznos információk:

- A már megtett bejelentésben a rögzítéskor kiválasztott elérhetőségek szerepelnek. Általánosságban elmondható, hogy a már nem aktuális, vagy tévesen rögzített partner adatok (pl. elérhetőségek) törlésére nincs lehetőség, így amennyiben ezen adatokban változás következik be, akkor az új adat felvitele helyett (pl. Új elérhetőség gomb helyett) javasolt a már rendszerben lévő adatot módosítani, aktualizálni (pl. Elérhetőség módosítása gomb használata).
- Amennyiben **több ügyintéző** foglalkozik a bejelentések kezelésével és mindannyian szeretnének automatikus értesítést kapni a rendszerből státuszváltozás esetén, az e-mail elérhetőségnél megadható ";" elválasztással együttesen több e-mail cím is.